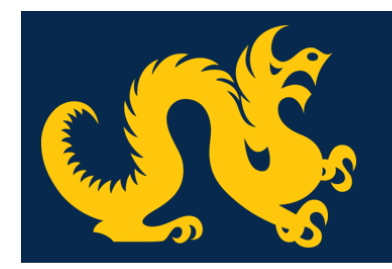

# Employee Address/Phone Updates Guide

Human Resources Information Systems July 2020

#### Previous • Personal Information

|                                                                                                    | Personal Details First Name Eddard Date of Birth Preferred First Name -                                                                          | Middle Name<br>-<br>Marital Status<br>Single<br>Personal Pronoun<br>-                                       | Cedit<br>Last Name<br>Stark<br>Legal Sex<br>Male<br>Gender Identification<br>Man                                                                                                    |
|----------------------------------------------------------------------------------------------------|----------------------------------------------------------------------------------------------------|----------------------------------------------------------------------------------------------------|----------------------------------------------------------------------------------------------------|
|                                                                                                    |                                                                                                    |                                                                                                    |                                                                                                    |
| ID Number<br>e eddard stark@drexel.edu<br>Drexel University, Human Resources,<br>Philadelphia, Pennsylvania, 19104-2762 | Email<br>Official University (Preferre<br>d)<br>eddard.stark@drexel.edu                                                                          |                                                                                                    |                                                                                                    |
|                                                                                                    |                                                                                                    |                                                                                                    |                                                                                                    |
| 215 8956370                                                                                                    | Phone Number                                                                                                    |                                                                                                    | + Add New                                                                                                    |
|                                                                                                    | Office - Public View<br>(Primary)<br>215 8956370                                                                                                 | Employee Home<br>215 8675309<br>🖉                                                                           | Employee Work Location<br>(Primary)<br>215 8956370                                                                                                    |
|                                                                                                    |                                                                                                    |                                                                                                    |                                                                                                    |
|                                                                                                    | Address                                                                                                    |                                                                                                    | + Add New                                                                                                    |
|                                                                                                    | Office - Public View<br>Current<br>04/06/2015 - (No end date)<br>Drexel University<br>Human Resources<br>Philadelphia<br>Pennsylvania 19104-2762 | Employee Home<br>Current<br>05/18/2017 - (No end date)<br>123 Dragon Way<br>Dragonville<br>New Jersey 08098 | Tax Work Location<br>Current<br>04/06/2015 - (No end date)<br>Drexel University<br>Human Resources<br>Philadelphia<br>Pennsylvania 19104-2762<br>Image: Construction of the second second se |

Employees have access to review and update address information in their Personal Profile within the DrexelOne portal. Each address type has a specific use at the University and employees are required to have an active address in each category. This guide will define the different address types and provide instructions on how to update.

#### Contents

| Accessing the Personal Profile    | 2 |
|-----------------------------------|---|
| Understanding Address/Phone Types | 2 |
| Updating Phone Number             | 2 |
| Updating Addresses                | 3 |

# Accessing the Personal Profile

- 1. Login to DrexelOne (<u>https://one.drexel.edu/</u>).
- 2. Select **Account** in the top right-hand corner.
- 3. Select **Personal Information** from the drop down. The Personal Profile will open in a new tab.

### Understanding Address/Phone Types

Phone numbers and addresses related to employment are categorized as follows:

- Office Public View Phone & Address: Phone number and address related to your office. This is your published business contact number and address. The Office phone/address is displayed in the Drexel Directory and Office 365 profile. Changes to this information should be emailed to HRIS@drexel.edu.
- **Employee Home** Phone & Address: The physical location you live at while employed with the University and your personal contact number.
- **Tax Work Location** Address / Employee Work Location Phone: The physical location in which you complete your work for the University. This information is not displayed publicly and is used for tax purposes.

#### Updating Phone Number

The Employee Home phone number and Employee Work Location phone number can be updated via the Personnel Profile. Changes to the Office-Public View phone number must be emailed to <u>hris@drexel.edu</u>.

To update the Employee Home or Employee Work Location:

- 1. Select the **Edit**  $\checkmark$  icon for the applicable phone number.
- 2. Enter the appropriate phone number. Note the extension field must remain blank.
- 3. Select **Update** to save changes.

|   | Edit Phone Number ×                                                                                                    |  |
|---|----------------------------------------------------------------------------------------------------|--|
| 3 | Phone Type Employee Home Phone Number 215 Enternational Access Code and Phone Number International Phone Number Primary Unlisted |  |
|   | Cancel 3 Update                                                                                                    |  |

# Updating Addresses

The Employee Home address and Tax Work Location address can be updated via the Personal Profile. Changes to the Office-Public View address must be emailed to <u>hris@drexel.edu</u>.

Changes to Employee Home address and/or Tax Work Location address can be made effective immediately or added for a future effective date.

#### Change Current Address Information

For changes that are effective immediately:

- 1. Select the **Edit**  $\checkmark$  icon for the applicable address.
- 2. Enter the Valid From date. This date is the effective date of the address and is required.
- 3. Enter the address information in the related fields.
- 4. Select **Update** to save changes.

| Type of Address      | Valid From           | Valid Until          |
|----------------------|----------------------|----------------------|
| Employee Home        | 07/13/2020           | MM/dd/yyyy           |
| Address Line 1       | Address Line 2       | Address Line 3       |
| 123 Dragonville Rd   | Enter Address Line 2 | Enter Address Line 3 |
| Address Line 4       | City                 | State/Province       |
| Enter Address Line 4 | Dragonville          | New Jersey           |
| County               | Zip/Postal Code      | Country              |
| SALEM (NJ)           | ∨ 08098              | Select Country       |

#### Entering Future Dated Addresses

For future dated changes, the current address must be

- 1. Select the **Edit**  $\checkmark$  icon for the applicable address.
- 2. Enter the **Valid Until** date as the day before the change. Example: Moving effective August 1, 2020. The Valid From date would be 07/31/2020.
- 3. Select **Update** to save the change.

| Type of Address      | Valid From           | Valid Until          |
|----------------------|----------------------|----------------------|
| Employee Home        | 05/18/2017 (         | 2 07/31/2020         |
| Address Line 1       | Address Line 2       | Address Line 3       |
| 123 Dragon Way       | Enter Address Line 2 | Enter Address Line 3 |
| Address Line 4       | City                 | State/Province       |
| Enter Address Line 4 | Dragonville          | New Jersey 🗸         |
| County               | Zip/Postal Code      | Country              |
| SALEM (NJ)           | 08098                | Select Country 🗸     |
| Cancel               |                      | Undate               |

- 4. After the update is saved, select Add New  $^{(+) \text{ Add New}}$ .
- 5. Select the Address Type (this is the same as the address type ended in step 3).
- 6. Enter the Valid From date (this is the day after the Valid To date entered in step 2).
- 7. Enter the address information.
- 8. Select **Add** to save the new address.

|    | Add Address          | 6                    |                      | × |
|----|----------------------|----------------------|----------------------|---|
|    | Type of Address      | Valid From           | Valid Until          |   |
| 5  | Employee Home 🗸      | 08/01/2020           | MM/dd/yyyy           |   |
|    | Address Line 1       | Address Line 2       | Address Line 3       |   |
|    | 123 Dragonville Rd   | Enter Address Line 2 | Enter Address Line 3 |   |
|    | Address Line 4       | City                 | State/Province       |   |
|    | Enter Address Line 4 | Dragonville          | New Jersey           | ~ |
|    | County               | Zip/Postal Code      | Country              |   |
|    | Select County        | 08098                | Select Country       | ~ |
| 8- |                      | Add                  |                      |   |